# **YAMAHA**

## Supplément pour l'écoute de SiriusXM

SiriusXM propose 155 chaînes SiriusXM offrant des contenus musicaux de quasi tous les genres et sans pauses publicitaires, ainsi que le meilleur des sports, débats, de l'actualité et du divertissement.

#### Accès à SiriusXM sur votre ampli-tuner Yamaha

#### Pour les abonnés à SiriusXM :

Si vous êtes déjà abonné au service Tout Accès (« All Access ») ou bénéficiez d'un abonnement à l'essai au service « SiriusXM All Access » pour l'accès depuis votre véhicule, vous pouvez utiliser votre nom d'utilisateur et mot de passe pour vous connecter à votre compte de diffusion en continu et écouter des chaînes SiriusXM sur votre ampli-tuner. <u>Si</u> vous n'avez pas encore défini de nom d'utilisateur ni de mot de passe, téléchargez l'application SiriusXM sur votre smartphone ou tablette et suivez les instructions pour créer votre compte, ou encore surfez sur siriusxm.com.

#### Si vous n'êtes pas abonné au service « SiriusXM All

Access », créez un compte SiriusXM depuis votre application MusicCast CONTROLLER et définissez votre nom d'utilisateur et mot de passe afin d'inclure à votre abonnement la diffusion en continu gratuite pour une période de 30 jours.

#### Si vous n'avez pas d'abonnement SiriusXM :

Saisissez simplement votre adresse email et code postal : vous bénéficierez ainsi d'un abonnement à l'essai gratuit de 30 jours au service de diffusion en continu SiriusXM.

Les clients américains et canadiens peuvent également faire leur demande d'abonnement auprès de SiriusXM en appelant le 1-888-539-7474.

Ce service est automatiquement interrompu à la fin de votre période d'essai, à moins que vous ne vous abonniez. Si vous ne souhaitez pas bénéficier de cette offre d'essai gratuit et sans engagement, vous pouvez l'annuler en appelant le 1-866-635-2349. Si vous souhaitez continuer à utiliser ce service à la fin de votre période d'essai, le type d'abonnement que vous choisirez alors sera automatiquement renouvelé et vous serez facturé conformément au moyen de paiement défini par vos soins et aux tarifs en vigueur à ce moment. Ce service fait l'objet de frais et taxes. Pour résilier votre abonnement, appelez le 1-866-635-2349. Vous trouverez toutes les conditions de ce service dans notre contrat client (« Customer Agreement ») sous

**siriusxm.com.** Les tarifs et conditions de cette offre peuvent changer.

REMARQUE

- Pour utiliser cette fonction, l'unité doit être raccordée à Internet et l'unité doit être enregistrée au moyen de l'application MusicCast CONTROLLER. Voir le Mode d'emploi pour en savoir plus.
- Selon le modèle, l'affichage réel peut différer des images utilisées dans le présent document.

## Connexion à votre compte SiriusXM

Pour utiliser le service SiriusXM sur cette unité, connectez-vous à votre compte à l'aide de l'application MusicCast CONTROLLER installée sur votre dispositif mobile. Suivez les instructions affichées sur l'écran de l'application.

#### Application MusicCast CONTROLLER

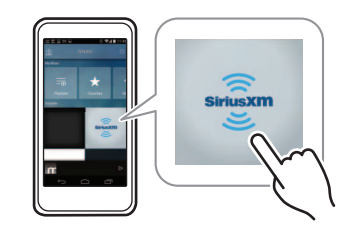

## Lecture de contenu SiriusXM

Suivez la procédure ci-après pour utiliser le contenu SiriusXM et démarrer la lecture.

#### Appuyez plusieurs fois sur NET pour sélectionner « SiriusXM » comme source d'entrée.

L'écran de navigation s'affiche sur le téléviseur.

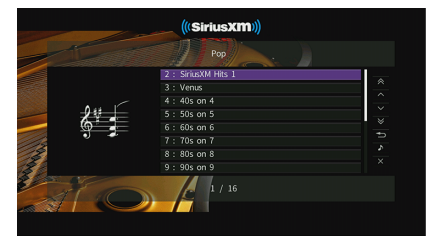

REMARQUE

• Si un contenu SiriusXM est en cours de lecture, l'écran de lecture s'affiche.

### Utilisez les touches de curseur pour sélectionner un élément et appuyez sur ENTER.

Lorsqu'une chaîne SiriusXM est sélectionnée, la lecture commence et l'écran correspondant s'affiche.

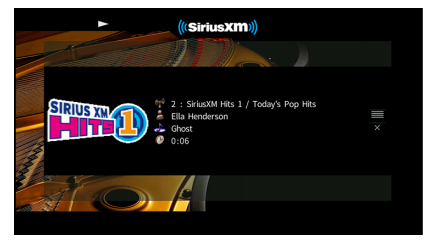

REMARQUE

- Pour revenir à l'écran précédent, appuyez sur RETURN.
- L'afficheur de la face avant affiche également des informations comme le titre des chansons. Chaque pression sur INFO change la catégorie d'information affichée.

## Écran Navigation

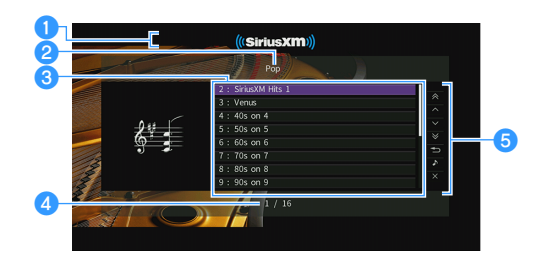

#### 1 Témoin de lecture

#### 2 Nom de liste

#### 3 Liste de contenu

Affiche le contenu SiriusXM. Utilisez les touches de curseur  $(\triangle/\heartsuit)$  pour sélectionner un élément et appuyez sur ENTER pour confirmer la sélection.

#### 4 Numéro d'élément/total d'éléments

#### 6 Menu d'opération

Utilisez la touche de curseur ( $\triangleright$ ), puis les touches de curseur ( $\triangle/\nabla$ ) pour sélectionner un élément. Appuyez sur ENTER pour confirmer la sélection.

| Menu                     | Fonction                                                                                                    |
|--------------------------|----------------------------------------------------------------------------------------------------|
| 1 page vers le<br>haut   | Accède à la page suivante ou précédente<br>de la liste.                                                             |
| 1 page vers le<br>bas    |                                                                                                    |
| 10 pages vers le<br>haut | Accède à 10 pages en avant ou en arrière.                                                                           |
| 10 pages vers le<br>bas  |                                                                                                    |
| Retour                   | Revient à la liste de niveau supérieur.                                                                             |
| Lecture en<br>cours      | Passe à l'écran de lecture.                                                                                         |
| Écran éteint             | Ferme l'affichage et affiche le fond d'écran.<br>Appuyez sur les touches d'opération de<br>menu pour le réafficher. |

## Écran de lecture

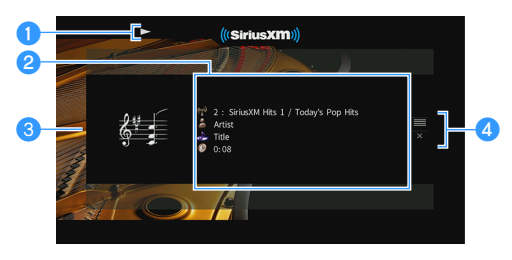

#### 1 Témoin de lecture

#### Informations de lecture

Affichent le nom de la chaîne, de l'artiste, le titre du morceau ainsi que le temps écoulé.

Utilisez les touches de curseur ( $\bigtriangleup / \bigtriangledown$  ) pour sélectionner les informations à faire défiler.

#### Illustration de la chaîne

#### 4 Menu d'opération

Utilisez la touche de curseur (▷), puis les touches de curseur (△/▽) pour sélectionner un élément. Appuyez sur ENTER pour confirmer la sélection. Pour fermer le sous-menu, appuyez sur RETURN.

| Menu         | Fonction                                                                                                    |
|--------------|----------------------------------------------------------------------------------------------------|
| Navigation   | Passe à l'écran de navigation.                                                                                      |
| Écran éteint | Ferme l'affichage et affiche le fond d'écran.<br>Appuyez sur les touches d'opération de<br>menu pour le réafficher. |

#### REMARQUE

 Vous pouvez également utiliser les touches d'opération de l'appareil externe (►, ■) de la télécommande pour commander la lecture.

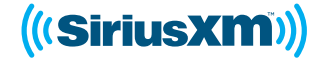

SiriusXM et tous les logos et marques associés sont des marques de Sirius XM Radio Inc. et de ses filiales. Tous droits réservés.

> Manual Development Group © 2017 Yamaha Corporation

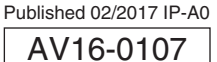